## AN13720 PN7642 Secure Key Mode demo application Rev. 1.1 — 13 March 2023

**Application note** 

#### **Document information**

| Information | Content                                                                                                    |
|-------------|----------------------------------------------------------------------------------------------------|
| Keywords    | PN7642, open controller, Secure Key Mode, demo application                                                                                                    |
| Abstract    | This document describes a demo application to showcase the Secure Key Mode commands of PN7642 frontend controller. The scope of this document is to describe the way of working with the demo application on PN7642 FAMA board. |

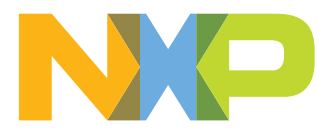

## **Revision history**

| Rev | Date     | Description                         |
|-----|----------|-------------------------------------|
| 1.1 | 20230313 | Security status changed into public |
| 1.0 | 20230110 | Initial release                     |

## 1 Introduction

This document describes the demo application, to showcase the PN7642 Secure Key Mode, to perform different key store operations. Using the PN76 family development board connected to the LPC55S16 evaluation board, or with a standalone PN76 family development board by using system services as interface.

For more information on the operation of PN7642 NFC frontend controller, refer to the data sheet and other available documents.

The document describes only the application demo options to work with Secure Key Mode commands with sample keys.

## 2 Software and hardware requirements

## 2.1 Software requirements

- MCUXpresso IDE v11.6.1 (onwards)
- Python v3.8 onwards
- cryptodome (installed by using command "pip install pycryptodome")
- Debugger: SEGGER J-Link v7.70d (onwards) or MCU-Link

## 2.2 Hardware requirements

• PN76 development board hosting a PN7642 (C100 onwards)

## 3 Steps to load projects in MCUXpresso, build, execute

The Secure Key Mode application can either work with an external host (LPC55s16) or within PN7642 application space.

In this section, we explain about how to load the Secure Key Mode demo application in MCUXpresso IDE.

# 3.1 Steps to load projects in MCUXpresso to work with external host (LPC55s16), build, execute

- 1. Open the MCUXpresso tool and select a project workspace
- 2. Import projects by selecting menu options "File→Import" then select "Existing projects into workspace".
- 3. Then select the **<PN7642\_SW\_Extracted\_Directory>\Host\_Software\ucHost\_Utils\** to import. The following projects will be displayed and select as shown in below diagram:

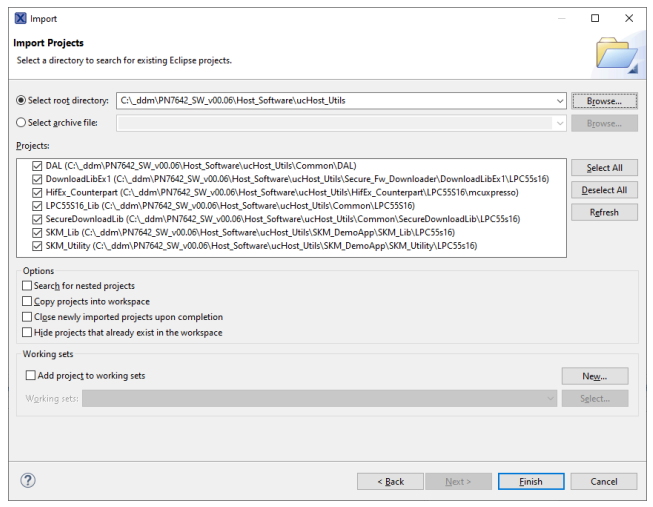

4. Now the "Project window" should look as below:

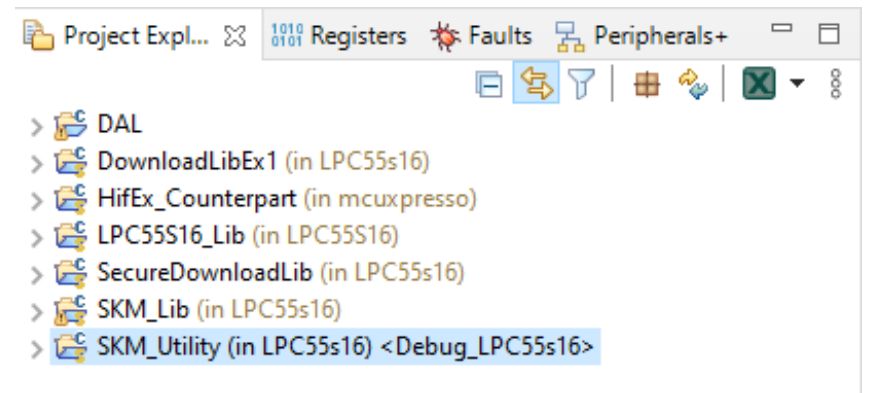

PN7642 Secure Key Mode demo application

5. Now select the project "SKM\_Utility" and "build" the application using links provided in the "QuickStart

| () Quickstart Panel 🔀 (X)= Variables                                               | Breakpoints    |        |   |
|------------------------------------------------------------------------------------|----------------|--------|---|
| MCUXpresso IDE - Qu<br>Project: SKM_Utility [Debug_LP                              | ickstart Panel |        | ^ |
| ▼ Create or import a project                                                       |                |        |   |
| New project<br>Import SDK example(s)<br>Import project(s) from file                | system         |        |   |
| ▼ Build your project                                                               |                |        |   |
| Clean                                                                              |                |        |   |
| ✓ Debug your project                                                               | LS - 🔛 -       | jink 👻 |   |
| 😿 💠 Debug<br>🔆 Terminate, Build and Debu                                           | ıg             |        |   |
| ▼ Miscellaneous                                                                    |                |        |   |
| <ul> <li>Edit project settings</li> <li>MCUXpresso Config Tools&gt;&gt;</li> </ul> |                |        |   |
| Quick Settings>>                                                                   |                |        | ~ |

- 6. Once the project is built, make sure to connect USB port in LPC55s16 board that enumerates as LPC-Link port.
- 7. Now download the binary by using the **Debug** links provided in the **QuickStart Panel** and select the corresponding LPCLink that was connected to LPC55s16 board.
- 8. After binary is downloaded, now select the menu option Run→Resume to execute the application binary.
- 9. Once the application is executed, you will see the following menu in the **Console** window-tab in MCUXpresso.

| Figure 1. Initial Main menu on Console window of MCUXpresso IDE |  |  |
|-----------------------------------------------------------------|--|--|
| ****** Secure Key Mode ******                                   |  |  |
| Select the Option                                               |  |  |
| - Enter 00 for Entering into Secure Key Mode (SKM).             |  |  |
| - Enter 01 for Get DieID.                                       |  |  |
| - Enter 02 for Open Session.                                    |  |  |
| - Enter 03 for Provisioning APP_ROOT_KEY.                       |  |  |
| - Enter 04 for Provisioning APP_MASTER_KEY.                     |  |  |
| - Enter 05 for Provisioning APP_FIXED_KEY.                      |  |  |
| - Enter 06 for Deleting APP_MASTER_KEY.                         |  |  |
| - Enter 07 for Deleting APP_FIXED_KEY.                          |  |  |
| - Enter 08 for Updating APP_MASTER_KEY.                         |  |  |
| - Enter 09 for Updating APP_FIXED_KEY.                          |  |  |
| - Enter 10 for Locking Provisioning of APP_ROOT_KEY.            |  |  |
| - Enter 11 for Getting the SKM State.                           |  |  |
| - Enter 12 for Provisioning a APP_ASYMM_KEY auto generated.     |  |  |
|                                                                 |  |  |

AN13720

Panel".

© 2023 NXP B.V. All rights reserved.

### PN7642 Secure Key Mode demo application

Enter 13 for Provisioning a APP\_ASYMM\_KEY provided as plain.
Enter 14 for Provisioning a APP\_ASYMM\_KEY provided as encrypted
Enter 15 for Deleting a APP\_ASYMM\_KEY.
Enter 16 for Setting the domain parameters for the CUSTOM ASYMM\_KEY.
Enter 17 for Getting the Public key of an APP\_ASYMM\_KEY.
Enter 18 for Purging the APP ROOT KEY.
Enter 19 to SKM RESET.
Enter 20 to perform SOFT RESET.
Select Option (Hit Enter after Input) :

10. The menu is self-explanatory. The user can execute the menu options for different functionalities provided by the Secure Key Mode (SKM).

# 3.2 Steps to load projects in MCUXpresso to work with application space in PN7642 IC itself

In this option, a Secure Key Mode demo application is provided as part of SDK itself.

Select demo application \Demo\_Apps\pn\_skm when Import SDK example(s) option is selected in Quickstart Panel.

## 4 Working with crypto scripts

In this section, we explain the python scripts, used to generate the encrypted key data, derive a key from the input key and so on.

These scripts may be used to generate the data, which shall be given as input to the many secure key mode commands. The data must be in a particular format, which is explained in further chapters.

These scripts are present at <PN7642\_SW\_Extracted\_Directory>\Host\_Software\Scripts directory.

## 4.1 Deriving a key

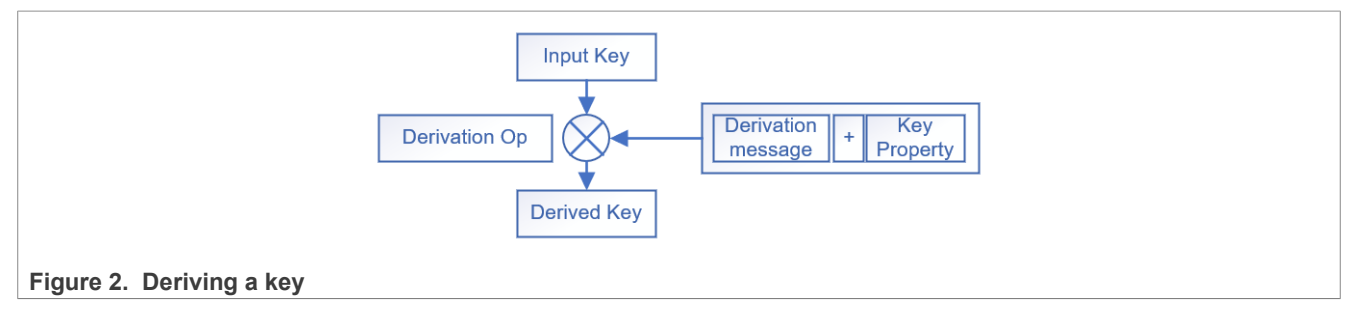

In this operation, an input key is derived using a derivation message with the key property. This derived key can be used only for the corresponding operations as provided in the key property.

## 4.2 Generating an encrypted key data

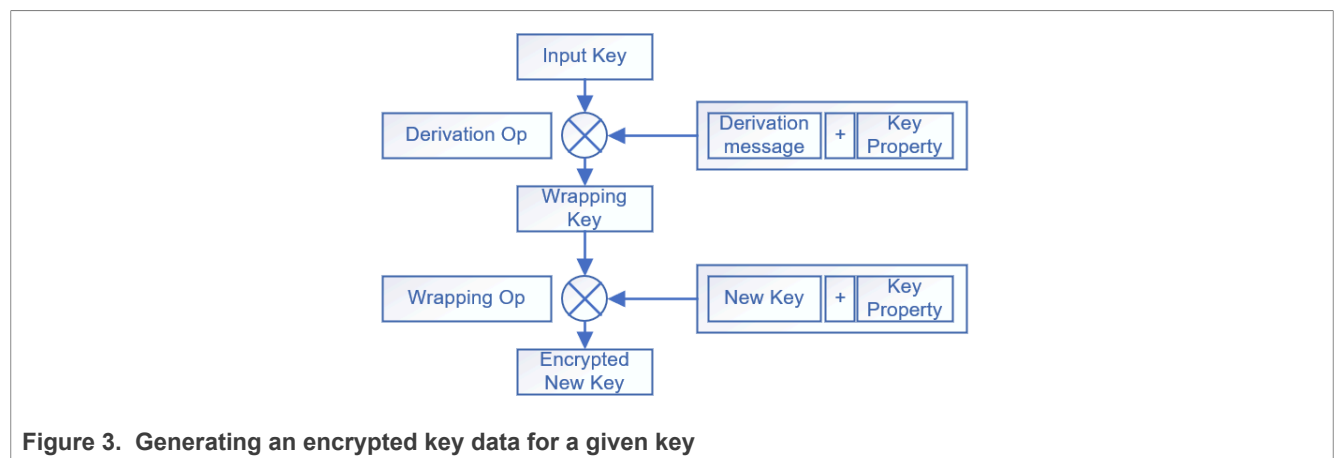

In this operation, a wrapping key is derived from an input key with a derivation message. Using this wrapping key, a new key is wrapped to generate the encrypted key data.

This encrypted key data and the derivation message for wrapping keys, is therefore provided as input to the different secure key mode commands, to perform the unwrapping of the key to store or refer.

#### Table 1. Note about Key operation

| ! | Use either 128-bit or 256-bit keys only for a given operation. Mix of 128-bit and 256-bit keys is not allowed in |
|---|----------------------------------------------------------------------------------------------------|
|   | the same operation as input key, wrapping key and so on.                                                         |

## 4.3 Script options to be used

### 4.3.1 Type of keys

Following table shows the options considered for different key types.

#### Table 2. Type of Keys options

| Tool options | Description          |
|--------------|----------------------|
| -k           | A new key            |
| -rk          | Input key            |
| -wk          | Wrapping key         |
| -wiv         | Wrapping init vector |

#### 4.3.2 Key operation

Following table shows the options considered for different key operations.

#### Table 3. Key operations

| Tool options | Description              |
|--------------|--------------------------|
| -W           | Wrapping operation       |
| -d           | Key derivation operation |

#### 4.3.3 Key properties

Following options are provided for different key properties. Different key properties can be combined for the desired operation.

Following table shows the options considered for different key operations.

| Tool options | Description                                                                  |
|--------------|------------------------------------------------------------------------------|
| -lock        | Indicating the key must be locked after loading into SGI                     |
| -wrapen      | key can be used only for wrapping/unwrapping                                 |
| -encen       | key must be used only for encryption                                         |
| -decen       | key must be used only for decryption                                         |
| -expen       | generated key shall be exported to store in secure key store                 |
| -deren       | Generated key must be used only for further derivation and not anything else |

#### Table 4. Key properties

# 4.4 Providing the derivation message to script and providing it to secure key mode commands

The key derivation message shall be provided with an option "-dd"

Input to the script: The derivation message shall be of 32 bytes of data to be given in the following format:

```
<dwData0> <dwData1> <dwData2> <dwData3> <dwData4> <dwData5> <dwData6>
<dwData7>
```

The dwData2 and dwData3 must be 0's.

Input to the secure key mode commands: The above derivation message you have to provide in following format:

<dwData4> <dwData5> <dwData6> <dwData7> <dwData0> <dwData1>

For e.g., if the derivation data is:

Then message provided to the script is:

CBD963C6A8C4B0AC000000000000006493F33FF06D625F9322F8A2AEA1B95B

Then derivation message to secure key mode command is:

6493F33FF06D625F9322F8A2AEA1B95BCBD963C6A8C4B0AC

## 4.4.1 Generating a wrapping key from an input key

Key property: -lock -wrapen

| Tool options | Description                                                                                                    |
|--------------|----------------------------------------------------------------------------------------------------|
| command      | <pre>&gt; python cryptoWrapperReference.py -d -rk 68029E29E29FB77F6AE9F0A9D1F0<br/>EE0F -dd CBD963C6A8C4B0AC000000000000006493F33FF06D625F9322F8A2AEA1<br/>B95B -lock -wrapen</pre> |
| output data  | Root key: 68029e29e29fb77f6ae9f0a9d1f0ee0f                                                                                                    |
|              | Derivation data: cbd963c6a8c4b0ac000000000000002106493f33ff06d6<br>25f9322f8a2aea1b95b                                                                                              |
|              | Derived key: 19e1c19f4d5a71efcac008317518bd1a                                                                                                    |
| conclusion   | In the above example,                                                                                                    |
|              | -d → derivation operation.                                                                                                    |
|              | -rk → Input Key.68029E29E29FB77F6AE9F0A9D1F0EE0F                                                                                                    |
|              | -dd → Derivation message.CBD963C6A8C4B0AC0000000000000006493F33FF06D625<br>F9322F8A2AEA1B95B                                                                                        |
|              | -lock -wrapen → Key property for generating wrapping key                                                                                                    |
|              | Therefore the derived key (wrapping key is): 19E1C19F4D5A71EFCAC008317518BD1A                                                                                                    |

### 4.4.2 Generating an encryption and decryption key from an input key

Key property: -lock -encen -decen

Table 6. Generating an encryption and decryption key from an input key

| Tool Options | Description                                                                                                    |
|--------------|----------------------------------------------------------------------------------------------------|
| command      | <pre>&gt; python cryptoWrapperReference.py -d -rk 68029E29E29FB77F6AE9F0A9D1F0<br/>EE0F -dd CBD963C6A8C4B0AC000000000000006493F33FF06D625F9322F8A2AEA1<br/>B95B -lock -encen -decen</pre> |
| output data  | Root key: 68029e29e29fb77f6ae9f0a9d1f0ee0f                                                                                                    |
|              | Derivation data: cbd963c6a8c4b0ac00000000000002606493f33ff06d6<br>25f9322f8a2aea1b95b                                                                                                    |
|              | Derived key: a64088e305114923c354343073cad48f                                                                                                    |
| conclusion   | In the above example,                                                                                                    |
|              | $-d \rightarrow$ derivation operation.                                                                                                    |
|              | -rk → Input Key.68029E29E29FB77F6AE9F0A9D1F0EE0F                                                                                                    |
|              | -dd → Derivation message.CBD963C6A8C4B0AC0000000000000006493F33FF06D625<br>F9322F8A2AEA1B95B                                                                                              |
|              | -lock -encen -decen → Key property for generating encryption/decryption key                                                                                                    |
|              | Therefore the derived key (encryption/decryption key is): A64088E305114923C354343073<br>CAD48F                                                                                            |

## 4.5 Generating encrypted key data (wrapping) and providing data to demo app

By using the script, you can encrypt a key with a wrapping key and a wrapping IV (init vector). This encrypted data is provided to the secure key mode along with derivation message to generate the wrapping key, to unwrap and further store in the secure key store of PN7642.

Key properties used:

1. -lock -secen -expen (for storing into secure key storage)

2. -lock -decen -encen (for encrypting and decrypting operations)

Encrypted key data therefore generated from the script contains:

• Ciphertext, Tag and IV

You must provide the encrypted data in the following format:

• <Ciphertext><Tag><IV in reverse order of 4 bytes>

| Table 7. | Generating an | encryption and | decryption key | and data forma | t to be sent to a | SKM Demo app |
|----------|---------------|----------------|----------------|----------------|-------------------|--------------|
|----------|---------------|----------------|----------------|----------------|-------------------|--------------|

| Tool Options | Description                                                                                                    |
|--------------|----------------------------------------------------------------------------------------------------|
| command      | <pre>&gt; python cryptoWrapperReference.py -w -wk 19e1c19f4d5a71efcac008317518bd1a -k 46f3d11130d88c3c96f2f598fb9c0f51 - wiv 111111122222222333333344444444 -lock -secen -expen</pre> |
| output data  | <pre>Key to wrap: 46f3d11130d88c3c96f2f598fb9c0f51000000000000<br/>00000000000000000000000</pre>                                                                                      |

| Tool Options | Description                                                                                                    |
|--------------|----------------------------------------------------------------------------------------------------|
|              | Tag: e59ac95098fcbc4392ee7be1cd9eb8ee                                                                                                    |
| conclusion   | In the above example,                                                                                                    |
|              | -w → Wrapping operation.                                                                                                    |
|              | -wk → Wrapping Key.19e1c19f4d5a71efcac008317518bd1a                                                                                                    |
|              | -k → → New key to be wrapped.46f3d11130d88c3c96f2f598fb9c0f51                                                                                                    |
|              | -wiv → → Wrapping Init VectorKey.111111122222223333333344444444                                                                                                    |
|              | -lock -secen -expen → Key property of New key                                                                                                    |
|              | Therefore the wrapped data to be sent to DemoApp would be:                                                                                                    |
|              | <ciphertext><tag><iv 4="" bytes="" in="" of="" order="" reverse=""> and that is</iv></tag></ciphertext>                                                                 |
|              | 55fac73fd84c94356252e69059ade2e4948b715bd995b38b5259fd1c8de6728f14fa9f<br>edad0cba9f14ad93b047bc5123e59ac95098fcbc4392ee7be1cd9eb8ee44444443333<br>33332222222211111111 |

Table 7. Generating an encryption and decryption key and data format to be sent to SKM Demo app...continued

# 4.6 Providing the derivation message, encrypted key data to Secure Key Mode commands

The host when sending the derivation message, encrypted key data to the PN7642 secure key mode commands, should be adhered to the following convention.

The data must be divided into 32-bit values and which are stored in the memory as little-endian format.

For e.g., the following input data (derivation message) to demo application provided as:

#### 6493f33ff06d625f9322f8a2aea1b95bcbd963c6a8c4b0ac

To actual secure key mode command it shall be provided as below:

| Table 8. | Actual | Secure | Key | Mode | command |
|----------|--------|--------|-----|------|---------|
|----------|--------|--------|-----|------|---------|

| Location | Value | Value | Value | Value |
|----------|-------|-------|-------|-------|
| Addr     | 0x3f  | 0xf3  | 0x93  | 0x64  |
| Addr+4   | 0x5f  | 0x62  | 0x6d  | 0xf0  |
| Addr+8   | 0xa2  | 0xf8  | 0x22  | 0x93  |
| Addr+12  | 0x5b  | 0xb9  | 0xa1  | 0xae  |
| Addr+16  | 0xc6  | 0x63  | 0xd9  | 0xcb  |
| Addr+20  | 0xac  | 0xb0  | 0xc4  | 0xa8  |

## 4.7 Generating the authentication data

In order to open a session to work on the application keys, the host has to provide an encrypted data as a challenge. The user can encrypt a sample data of 16 bytes using ECB method and provide the encrypted data along with the expected data of 16 bytes.

The Secure Key Mode of PN7642 will generate an encryption/decryption key from the **NXP\_TPT\_KEY** or **APP\_ROOT\_KEY** (either 128-bit or 256-bit) from the provided derivation message and then decrypt the encrypted data to compare against the response (expected data).

Refer to <u>4.1 above</u> and <u>4.4.2 above</u> for more information on the derivation message and generating the encryption/decryption key.

Refer to (1) below for Secure Key Mode commands.

Following steps as listed in (1) below for generating the authentication data.

- 1. Send the **SKM\_GET\_SKM\_INFO** command as depicted in (1) below
- 2. From the response of **SKM\_GET\_SKM\_INFO**, note down the value of the **dwCounter** field.
- 3. If **APP\_ROOT\_KEY** is not provisioned, then **NXP\_TPT\_KEY** would be considered or **APP\_ROOT\_KEY** is considered as "input key" in <u>4.4.2 above</u>.
- 4. Host can provide a derivation message. As from the **SKM\_OPEN\_SESSION**, the PN7642 considers only 20 bytes of 24 bytes of the derivation message and rest 4 bytes are the counter value what was provided as part of **SKM\_GET\_SKM\_INFO** response.
- 5. So, if the dwCounter value is say 0x12345678, then the derivation message would be following.

Derivation message from host is (20 bytes):

6493f33ff06d625f9322f8a2aea1b95bcbd963c612345678

dwCounter value as read from SKM\_GET\_SKM\_INFO response: 0x12345678

Resultant derivation message for generation of the encryption key is:

6493f33ff06d625f9322f8a2aea1b95bcbd963c612345678

So, the generated encryption key from input key would be as below:

| Tool Options | Description                                                                                                    |
|--------------|----------------------------------------------------------------------------------------------------|
| command      | <pre>&gt; python cryptoWrapperReference.py -d -rk 68029e29e29fb77f6ae9f0a9d1f0ee0f -dd cbd963c6 12345678 000000000000006493f33ff06d625f9322f8a2aea1b95b -lock -encen -decen</pre>                                                                                                    |
| output data  | Root key: 68029e29e29fb77f6ae9f0a9d1f0ee0f<br>Derivation data: cbd963c612345678000000000000000666493f33ff06d6<br>25f9322f8a2aea1b95b<br>Derived key: f387882399927c3e263fac8b7ca4546d                                                                                                    |
| conclusion   | In the above example,<br>-d → derivation operation.<br>-rk → Input key 19e1c19f4d5a71ef68029e29e29fb77f6ae9f0a9d1f0e<br>e0fcac008317518bd1a<br>-dd → Derivation message.cbd963c612345678<br>0000000000000006493f33ff06d625f9322f8a2aea1b95b<br>-lock -encen -decen → Key property of New key for encryption and decryption<br>Therefore the generated encryption/decryption key would be:<br>f387882399927c3e263fac8b7ca4546d And<br>Derivation message to be provided as part of SKM_OPEN_SESSION command is:<br>6493f33ff06d625f9322f8a2aea1b95bcbd963c612345678 |

Table 9. Generated encryption key

1. With therefore generated encryption/decryption key, user has to encrypt a sample data of 16 bytes.

## **NXP Semiconductors**

# AN13720

PN7642 Secure Key Mode demo application

Please refer to website: <u>AES Encryption – Easily encrypt or decrypt strings or files (online-domain-tools.com)</u> You have to encrypt the sample data (16 bytes) using ECB method.

| Input type:          | Text                             | •                    |
|----------------------|----------------------------------|----------------------|
| Input text:<br>(hex) | 00112233445566778899AABBCCDDEEFF |                      |
|                      |                                  | 1)                   |
|                      | ○ Plaintext                      | Autodetect: ON   OFF |
| Function:            | AES                              | •                    |
| Mode:                | ECB (electronic codebook)        | •                    |
| Key:<br>(hex)        | f387882399927c3e263fac8b7ca4546d |                      |
|                      | ○ Plaintext                      |                      |
|                      | > Encrypt! > Decrypt!            |                      |
|                      |                                  |                      |

Encrypted text:

| 00000000     | c8 46    | 23      | fd | b2 | bb | 51 | 01 | 93 | 38 | 77 | 6a | f2 | ab | 54 | ce | È | F | ز # | 2 | >> | Q |  | 8 | w | j | ò | « | тí    |
|--------------|----------|---------|----|----|----|----|----|----|----|----|----|----|----|----|----|---|---|-----|---|----|---|--|---|---|---|---|---|-------|
| [Download as | a binary | file] [ | ?] |    |    |    |    |    |    |    |    |    |    |    |    |   |   |     |   |    |   |  |   |   |   |   | A | \ctiv |

So for a sample data of 00112233445566778899AABBCCDDEEFF (16 bytes), the encrypted data using the encryption/decryption key: f387882399927c3e263fac8b7ca4546d would be: c84623fdb2bb51019338776af2ab54ce

This encrypted data (c84623fdb2bb51019338776af2ab54ce ) and expected data (00112233445566778899AABBCCDDEEFF) shall be provided as values to the SKM\_OPEN\_SESSION command.

# 4.8 Sample data for OpenSession commands with various keys such as NXP\_TPT\_KEYs and APP\_ROOT\_KEYs

Referring to <u>Section 4.6</u> the authentication data for different counter values is generated as below:

## 4.8.1 Sample data for OpenSession command with NXP\_TPT\_KEY 128-bit

A sample of first 20 challenge generated with the different encryption/decryption key is as given below:

The challenge and response data can be generated by using the script provided in **PN7642\_SW\_Extracted\_ Dir\Host\_Software\Scripts** directory.

Assumptions:

#### NXP Transport Key 128-bit: 4B3CEAED37CB6C03DB322BB483888474

#### DER\_MSG\_For EncryKey: 0123456709ABCDEF112233445566778899AABBCCDDEEFF00

#### Response Data for Challenge: 00112233445566778899AABBCCDDEEFF

 Table 10. Sample data for SKM\_OPEN\_SESSION command with NXP\_TPT\_KEY\_128

| Counter | Encryption/Decryption Key        | Challenge                        |
|---------|----------------------------------|----------------------------------|
| 0000000 | 8E8EA2584496465834EE1AC3BE3D11CB | B251BDBFFA64120BE5058AD658C7734D |

14 / 37

| Counter  | Encryption/Decryption Key        | Challenge                        |
|----------|----------------------------------|----------------------------------|
| 0000001  | 536CF577F105342DB7F45B43BAE9F9D9 | FEE41205047E06638337EB548B9DE010 |
| 0000002  | B1703816E7370373E1990463E4B7AB0C | 1135A73AF14ABFB52E9E7E0BCC1811EA |
| 0000003  | 79C454F284B73D006C4ECD1917F53BDF | 5B3D4A6AFE18BBECEE4B798D6E0AA2A6 |
| 00000004 | 5B8CEAC13D067D28AD3E7872C63715BE | 5B3B765357ED6B0560B267FBE0F4CEA2 |
| 0000005  | 31962FB8FC225A0089780D2DE8E456C5 | 9926FBB0938009B90611D0206C67E974 |
| 0000006  | E1144B8293DB03318578A1F4DA921243 | A07AE0DBE47E72B84F7E4939B7FA4873 |
| 0000007  | CEB101899D73D7DA93945871878548E5 | DB592828FF60CA1944F9B102E8B7C4A0 |
| 80000008 | 12E9C6A456657E3077DD94EAF1CEB5AB | 791AE675E277DED25CFBF2A2C8EBD0C7 |
| 0000009  | DED1433E63EE69F79D00CF95CE44D992 | 7C50CB6920DCC3218BAEFD54EFAEF3D9 |
| 0000000a | 9BBEA980AFB63F167192860A989A0CA5 | C323AA5EA65D591BB5D4ECDCB00F65DE |
| 000000b  | 08434159B8FC8A0DE766717930D529CF | 910702A06E490D3E6D06983673CEAB06 |
| 000000c  | 8664256ECCC1AD81916412E64DCAD2B4 | 517A657B61FB672FA22104479943B0C4 |
| b000000d | F3F0CCD3067D54111E04C58E7B88C514 | BC6A8A1389810A3C35B81E19CE479CF3 |
| 0000000e | 9D29685615BB3A7108D892D48E3384BE | 2FB2FEC8BE96F8404DF1F025BFAAC773 |
| 000000f  | 1315C7864177BD9C293F38C987F5C7A3 | CFB620FCB195017A947E76285FB2C8CD |
| 0000010  | E4EDA2C0D35BD9FE0E69B2329AD94A45 | 8373698A3BD54ABA6FBE3B3CC04C9B06 |
| 00000011 | 11075150887F65097B996C81DB5979EB | 6ED4330D77923EFA381AFEE42D3FB3B4 |
| 00000012 | DB88FE4DB71660483B26291CD6469AA3 | 5A38BE719B2C7C9AA47FE055F9CA79BC |
| 0000013  | E703F6DDF22F0B4406FBD893ECF33E78 | A4E6015FD6BFC2F074F260C93F2FB279 |
| 00000014 | AEC69C5398313B900A0A23C02698321A | 4973D79171C4D6582218EDCFBE0993CB |

#### 4.8.2 Sample data for OpenSession command with NXP\_TPT\_KEY 256-bit

A sample of first 20 challenge generated with the different encryption/decryption key is as given below:

The challenge and response data can be generated by using the script provided in **PN7642\_SW\_Extracted\_ Dir\Host\_Software\Scripts** directory.

Assumptions:

#### NXP Transport Key 256-bit: 7B986646E11B4DC55BBF1D35F2B00CACBA0AE0E822D70E89EAB95825 BA843B82

#### DER\_MSG\_For EncryKey: 0123456709ABCDEF112233445566778899AABBCCDDEEFF00

#### Response Data for Challenge: 00112233445566778899AABBCCDDEEFF

| Counter | Encryption/Decryption Key                                            | Challenge                        |  |  |  |  |  |
|---------|----------------------------------------------------------------------|----------------------------------|--|--|--|--|--|
| 0000000 | CB440BB9EB0463258CE3A91301EE7A310BAEB6<br>A53D75736F1143BCC5934FEECD | D59FAD0FF236CE669CF788DB422A6E5B |  |  |  |  |  |
| 0000001 | 80ECF905FB14EBBEBEB47C60C52ED84CCF2BF<br>801D68AAB090C78205438373EC3 | C7364215825330C43089CC10E852127A |  |  |  |  |  |

#### Table 11. Sample data for SKM OPEN SESSION command with NXP TPT KEY 256

| Counter  | Encryption/Decryption Key                                            | Challenge                        |
|----------|----------------------------------------------------------------------|----------------------------------|
| 0000002  | E93260E87F2059CF282CB6A46F4C605CED7554<br>D44F1A2029200A329A65D5C2DC | 743CDC8732609554085F3B012CFE4770 |
| 0000003  | FCB40F77B33F90A5A517D8D791A30F712F3386<br>CAA2F84EBAE5E1B6AD4A7B59F4 | 47184455B461329A93D169323EE6A7C9 |
| 0000004  | 6C836D5FD8D8B097C31A730D4FA0701797F80F7<br>B7B3DE7C47EE31D1F1BC87664 | B4BC7F524F9D90C984E085DFF11D47D1 |
| 00000005 | 03126E779BD0983FEE8322533CC1EA666E12CB<br>C2B172BF494B1E0A1741DD226E | FF0032830AA5751271B19CB15C1F4DB5 |
| 0000006  | 36FBAB45543E958A12C3528B1FB9B7D54D590<br>B633D42D8B8707BEBF9B4498620 | 1A759B3278C4D0AACF1BE0DF7EDBEA37 |
| 0000007  | 091BFEA960DA7C1A4F54CB6D26B8684458010<br>BF6157470D806F1FABF67C5AEBD | EE5840BC45A938E51880389962A7CA84 |
| 0000008  | B58768EA67FFD17401296A4F108AE3CDE510E0<br>51FDCB55C4C612BDC20108568C | 0EEDA4AF641F4B2F9A958E40FA15AF32 |
| 0000009  | 23674A0B2EB53F8FFE5D9EE575204437DC5D49<br>F78135AB2819D197134F77DA3E | 2C5AF4EDADCB2224AD6F0E104C0DC915 |
| 0000000a | B1DB0805CE22B0DAD4698A4714CB3B1246B97<br>E8E7383007907B3673AF15B79CD | FF28224AA827E115108E3713AAA5054C |
| 000000b  | 10783E9F18AA8C59DB33E3C5D36E486A5129<br>D860F42AE3DB484BF9301FDBD5D3 | 3423BFEB87B2DC041691813CC8808180 |
| 000000c  | D12D9B90D184E5807E0E155D2E357C00B2<br>E05382BF31E852411462E3E047061B | 4C1EA461631CE045AE4F865280F239D5 |
| 000000d  | D68735DB297B11F379030A4DF8C7518D73A0<br>EAAD3379F12BC73B83E71A54CF76 | 6E8EDF2EF9652D335E23D0BAA1DCED82 |
| 0000000e | 456780FED7DFDCC0F83640603B39E7F07AB7E<br>D3121FC5413E379BB73E1957274 | 6AD3D0B65BB312176CCDF7EC98F431B5 |
| 0000000f | E1DCC0444EB24C4E3940D9CCE09D93749AF87<br>E80E5D9946A3CB180B1C91B85D9 | 13E78E4AA5936DE23A7C9CCD75F52035 |
| 00000010 | 3C1B6AFA7C33028B1711839DCCE732668EAB59<br>15F9A8804BF6113757F5B7000C | 8C0D379D40F63773F26506905CB8E120 |
| 00000011 | E0B9FC288A23DF9BCC5D1932AC2E0F3214BD6<br>C9E78063D7886BF25368F9A1D81 | 7FD5BC0B41205B261C1E9E73BD63E525 |
| 00000012 | 0A24245E2F2775D37FDCAC6161B008F80A59<br>DBF730664923D70712CBC75CEF29 | 83FF63F5F84A0DCFEDCE0ACD96F45763 |
| 00000013 | 27E22F3E21B10970EE620C7CDC41B7D54A5458<br>BCE28B60DEE86CB18D4853481D | 39ECCB938FAE82B96E5D0519CA745622 |
| 00000014 | 9AAFA5ED5BFA0BB24569199FF9786B133AFF94<br>14C9CD2E2FDC1E0820261D7A67 | 9E76285F34285B639D152EC0E2BED5DA |

#### Table 11. Sample data for SKM\_OPEN\_SESSION command with NXP\_TPT\_KEY\_256...continued

## 4.8.3 Sample data for OpenSession command with APP\_ROOT\_KEY 128-bit

A sample of first 20 challenge generated with the different encryption/decryption key is as given below:

The challenge and response data can be generated by using the script provided in **PN7642\_SW\_Extracted\_ Dir\Host\_Software\Scripts** directory.

Assumptions:

## APP\_ROOT\_KEY\_128: 46F3D11130D88C3C96F2F598FB9C0F51 DER\_MSG\_For EncryKey: 0123456709ABCDEF112233445566778899AABBCCDDEEFF00 Response Data for Challenge: 00112233445566778899AABBCCDDEEFF

Table 12. Sample data for SKM\_OPEN\_SESSION command with a sample APP\_ROOT\_KEY\_128

| Counter  | Encryption/Decryption Key        | Challenge                        |
|----------|----------------------------------|----------------------------------|
| 0000000  | 8F2E19A6D68820CDD97CE78344868BC9 | 18658BD08FDB2A65B9F0FB0F04DEAD03 |
| 0000001  | E119329B8F0EF53D4DAA3E026E7911AA | AB5276F104FC5648EB8072F419C4A9E9 |
| 0000002  | BD61924AD9A7D1F793C58006E3EBCBEC | CB17EC77ECC8ABD6E36FFFACA6442C9A |
| 0000003  | 72536927B43ADC22159394D01EB85084 | 676F07EA105760FE249C5E06D35AAC20 |
| 0000004  | 3C4184B44C951E27E08DC9690CA157BE | A603F33EA75B14984E002AAD2F45E654 |
| 0000005  | F5F9BFB39C58C3D3DE0C1EC9071BFEF0 | ED0DA3F0C13C001837B18551C3F56788 |
| 0000006  | 9541486E3E96B0CE72DC796E10182DE0 | 8F173C78214FFB2859ED5D7011DEC9EC |
| 0000007  | 2FAC47564AC6D3B193F0C82A3003BFD1 | 331F260518B6E10C13B5BFA4D750826C |
| 0000008  | 924C21576CC04B7BCD34516E9F556AFE | 5E91FA11384460A599F579569DB62FF2 |
| 0000009  | B0E21F580BEC7D577DB1BEDFE2765964 | 7B42B98021DE23007F866FC0E944FD4E |
| 0000000a | 685DF802E47315F852E7ACE5D4728B56 | DDA5B5E81352AB930B93E790C195F6F2 |
| 000000b  | 0305A16D6A99B914A0FC3F9EBC081899 | E05B3D448EF793D798508BEF4C9DDC4C |
| 000000c  | 137D80B49DD9882729209896254D5EEA | 638F0FC470CDCECE3C15AC4EB7114A41 |
| 0000000d | 3B730C98CD16E797176E1068E14BBBA0 | 2F5F1149E61C89378F1D23C7A9143A00 |
| 0000000e | 961854ACEE8D4121D3121DD8A0B8F5CD | F650194FCD32E3B3C7AB8620FF5739F6 |
| 000000f  | BC68120A26EB0620A320FA22FF407A83 | 0E225E0BE2F77F99C34110DE69A1FDAF |
| 00000010 | A3604369919DCB76D36414A070CE3105 | 07635336259850E174FE5BBE9BFE80CD |
| 00000011 | 0F09E933A51188EF54B18157FD2420FB | 3A155E56021D43DBB1F8F77E10DF8174 |
| 00000012 | 8940EFC6338C3C3EBFF1099F0AE49DE2 | 45A4083BD8F6DADA46844C95C38D0C00 |
| 0000013  | 187C3AD2EF5F3427B4D7CD982FDE776C | 5C5BA70F5BE6F6E44DD3C3A2D265A960 |
| 00000014 | 9CA0871BD0A0A273CDEBE6974464E8CA | 49567AB5E305EE009065833B8F14F514 |

## 4.8.4 Sample data for OpenSession command with APP\_ROOT\_KEY 256-bit

A sample of first 20 challenge generated with the different encryption/decryption key is as given below:

The challenge and response data can be generated by using the script provided in **PN7642\_SW\_Extracted\_ Dir\Host\_Software\Scripts** directory.

Assumptions:

APP\_ROOT\_KEY\_256: 207d74cf3eed13ae1373d61e134592f226ae1112590461623cf76eb27ef9b55c DER\_MSG\_For EncryKey: 0123456709ABCDEF112233445566778899AABBCCDDEEFF00 Response Data for Challenge: 00112233445566778899AABBCCDDEEFF

| Counter  | Encryption/Decryption Key                                            | Challenge                        |
|----------|----------------------------------------------------------------------|----------------------------------|
| 0000000  | B6B1E585850807DD1D107816081F4BE9E9EA3<br>4879E6DDF67C149875DDF4ABE5B | 3513940D6F11B67B30FBB6FD6DC20000 |
| 00000001 | D003A897077E0D2F98848DBDB3D435F0D61F<br>C87631445F370709E07CF898E250 | F80145DD2B5EA8686FB113954D67CDB8 |
| 0000002  | BFA016ADEF3AA11D4EFD6BFF2CFBC1A7BA49<br>E3336958862174CE4F83F33E966F | DA3B5D4485070686EB76AFA37D9D540F |
| 0000003  | 380637A0B39664705DA9119CD19F259265B9002<br>D7F7C6233502CB817F7221E10 | 0E243C12D1BBD342B7BD4684B5C6A054 |
| 00000004 | 4C24A468288E79A7AA8B9AA5105DBB7740BB5A7<br>C8766A3217166ACB848745195 | 1C90426691B05ED92F2BCFAAA2C81079 |
| 00000005 | 7E54A6C5A9F87A2C5786F250582F19F6A288CF6<br>EE5A781726CE500A6D54577C7 | 8380C7842072ED9D2FB919761A843266 |
| 00000006 | 48E49193C39E1709FB386BB17E754425CA0335<br>BB7D96E4CD98046E44C4BC908F | 1918825A5D5CBCD7B59F246163187919 |
| 0000007  | FDC586B63B495E0007DE93140C9D8E3B6BACD0<br>F1E0555F3B6ADD52D1CCFA1DF5 | 370A77B306BE07283385F7F2E02C9CCF |
| 0000008  | EB8361BBC9F31A15024ECD94E38482A0A4989C0<br>BC9CAC97E3E46846568B161B2 | 4A70EBA0E4378B90E376026526513D6C |
| 0000009  | 03B034A0A8FBE890FF050C3EEEE8D7F4871<br>CCD3F3CCD59018AE3D6DEC5BBD177 | 4ECF6577601CD7834BCCCAC1C7A2CE31 |
| 0000000a | 1662A684D88D1A2FBE1CEE4DFFFFAAA8C70C7<br>F284E7DB6F079E2426BEC33B185 | CC87F494E27A4B51B25B210FBFAE585C |
| 000000b  | B2158BFBE40EF7FA5BACA2BD77B56AB063DA2<br>C155C12F3D6D4E590BA2A6C8FEB | 09B5060D954AF914654A71EF39DBBA78 |
| 000000c  | 6977115E8B0618CBC1CCC4E3CA195333CCE745<br>7CDDA864A1BEC25E87C1543486 | 26B25831B6DC1A8DE642C4FA2E8871D2 |
| 000000d  | C5E37A2CDCCD93ED69E8CA1599CE3C446261<br>F5F3C565FDEE4E2487F8364C12F1 | 2F933F4800457EDFF246D9B0D00BDC8B |
| 0000000e | 6FFC3D7E7B959901EB2CF8459F3DE79ABD92<br>182EC3F8140F4A0AF8B1ED03CED2 | 709512B6642C458233C0070CF3AE97C1 |
| 0000000f | 0FC1A31020F67DB87D9B083F24C7E7296AB<br>74027DD7EB686A633DC7D284CBA72 | 93C3182F6DA44959B7DDFFB7CD447D98 |
| 00000010 | 1E694DC3A0172505135BD4E3228F44EB8D85B12<br>A1528B712567D54F1C9BAC68B | 1CEDD5901EE4D1BE44FC0965AFBA482C |
| 00000011 | 650CDB74EE279471D110746703ABF6<br>CDC370610272CBE3463DF73481EDEA95C2 | 7A70F7F15ED7B351A4774D36DE4C827C |
| 00000012 | 143075B3EAB3C41FDE8DB43E37C846D38B5<br>BCFB576C0D7538742329F498E17F5 | CD2D64C80171B373FA2046D29E801137 |
| 00000013 | 14F8679E2C542C0C8BD72B737C10287EC30<br>CCE52908F2CCC650A859CC58F2A00 | F52EBF9F771156C91EA48DAF5B313CF5 |
| 00000014 | 9209C5200B42EA3E0183ED4EF5424E10B7F4<br>239536466C190931BAE4150E88CF | 09023E89A13896E08CFCA584ACF3CA0D |

#### Table 13. Sample data for SKM\_OPEN\_SESSION command with a sample APP\_ROOT\_KEY\_256

## 5 Working with Secure Key Mode demo application

After the secure key mode demo application is built and downloaded onto the target board, and executes the following menu will appear in the "Console" tab.

#### Interaction in console window:

| Figure 4. Initial Main menu on Console window of MCUXpresso IDE        |
|------------------------------------------------------------------------|
| ****** Secure Key Mode ******                                          |
| Select the Option                                                      |
| - Enter 00 for Entering into Secure Key Mode (SKM).                    |
| - Enter 01 for Get DieID.                                              |
| - Enter 02 for Open Session.                                           |
| - Enter 03 for Provisioning APP_ROOT_KEY.                              |
| - Enter 04 for Provisioning APP_MASTER_KEY.                            |
| - Enter 05 for Provisioning APP_FIXED_KEY.                             |
| - Enter 06 for Deleting APP_MASTER_KEY.                                |
| - Enter 07 for Deleting APP_FIXED_KEY.                                 |
| - Enter 08 for Updating APP_MASTER_KEY.                                |
| - Enter 09 for Updating APP_FIXED_KEY.                                 |
| - Enter 10 for Locking Provisioning of APP_ROOT_KEY.                   |
| - Enter 11 for Getting the SKM State.                                  |
| - Enter 12 for Provisioning a APP_ASYMM_KEY auto generated.            |
| - Enter 13 for Provisioning a APP_ASYMM_KEY provided as plain.         |
| - Enter 14 for Provisioning a APP_ASYMM_KEY provided as encrypted      |
| - Enter 15 for Deleting a APP_ASYMM_KEY.                               |
| - Enter 16 for Setting the domain parameters for the CUSTOM ASYMM_KEY. |
| - Enter 17 for Getting the Public key of an APP_ASYMM_KEY.             |
| - Enter 18 for Purging the APP ROOT KEY.                               |
| - Enter 19 to SKM RESET.                                               |
| - Enter 20 to perform SOFT RESET.                                      |
| Select Option (Hit Enter after Input) :                                |

Note: To exercise options 1 - 19, you should be in the Secure Key Mode. To enter into Secure Key Mode, select option 0.

Note: If you perform SOFT RESET (selecting option 20) or after downloading the application, then then you must enter Secure Key Mode to exercise other options.

Note: Whenever you provide inputs to the options or parameters, make sure that there should not be any space present in the input. If there is any space present in the input, restart the application to work with.

## 5.1 Entering into the Secure Key Mode of PN7642

Select the option 00 to enter into the Secure Key Mode. Sample contents would be as below (check the status of the command execution as highlighted):

Interaction in console window:

Figure 5. Entering Secure Key Mode Select Option (Hit Enter after Input) : 00 Option 0 selected SKM\_ENTERMODE : SUCCESS

## 5.2 Getting the Die-ID of the PN7642 IC

Select the option "1" to enter into the Secure Key Mode. Sample contents would be as below (check the status of the command execution as highlighted):

Interaction in console window:

## 5.3 Open a session for working on different keys

Select the option 02" to open a session for provisioning the APP\_ROOT\_KEY.

Let us assume that APP\_ROOT\_KEY was not provisioned earlier.

So, the NXP\_TPT\_KEY is present in the PN7642 IC.

We first authenticate using the NXP\_TPT\_KEY\_128-bit.

#### Assuming that: NXP\_TPT\_KEY\_128-bit: 4B3CEAED37CB6C03DB322BB483888474

Assuming that dwCounter = 0x0000000,

Refer to <u>Section 4.8.4</u> for the derivation message, corresponding challenge, and response data for authentication using the various keys (NXP\_TPT\_KEY (128/256), APP\_ROOT\_KEY (128/256)).

Interaction in console window:

PN7642 Secure Key Mode demo application

```
APP MASTER KEY/APP FIXED KEY Session Status : CLOSED
APP ASYMM KEY SESSION STATUS : CLOSED
SKM LOCK STATUS : NOT LOCKED
SKM Intigrity check STATUS : OC
SKM Asymmetric key domain params status : Valid.
CurveType Set is: SECP384R1
COUNTER FOR AUTH : 00000000
_____
For working on which type of key (00 -> APP ROOT KEY, 01 -> MASTER/FIXED KEY, 02 -
> ASYMM KEY 03-> PURGE KEY) : 00
Authenticating with which key length (00 -> 128-bit, 01 -> 256-bit) : 00
Derivation message for encryption/decryption Key (24 bytes): 0123456709
ABCDEF112233445566778899AABBCCDDEEFF00
Encrypted data: (16bytes) B251BDBFFA64120BE5058AD658C7734D
Expected Decryption data: (16 bytes) : 00112233445566778899AABBCCDDEEFF
SKM OPENSESSION : SUCCESS
```

## 5.4 Provisioning APP\_ROOT\_KEY

First let us generate the encrypted key data required for provisioning the APP\_ROOT\_KEY\_128-bit.

Refer to <u>Generating a wrapping key from an input key</u> and <u>Generating encrypted key data (wrapping) and</u> providing data to demo app

Assuming that: NXP\_TPT\_KEY\_128-bit: 4B3CEAED37CB6C03DB322BB483888474

Assuming that: APP\_ROOT\_KEY\_128-bit: 46F3D11130D88C3C96F2F598FB9C0F51

Assuming that the derivation message to generate a encryption/decryption key from APP\_ROOT\_KEY\_128 is:

0123456709ABCDEF112233445566778899AABBCCDDEEFF00

Table 14. Generating encrypted APP\_ROOT\_KEY\_128 bit data

| Description                                                                                                    |
|----------------------------------------------------------------------------------------------------|
| <pre>&gt; python cryptoWrapperReference.py -d -rk 4B3CEAED37CB6C03DB322<br/>BB483888474 -dd 99AABBCCDDEEFF000000000000000000123456709A<br/>BCDEF1122334455667788 -wrapen -lock</pre>          |
| Root key: 4b3ceaed37cb6c03db322bb483888474                                                                                                    |
| Derivation data: 99aabbccddeeff00000000000000000100123456709abc<br>def1122334455667788                                                                                                    |
| Derived key: c241b6e2347e727ef871827e8419ba6a                                                                                                    |
| This generated wrapping key: c241b6e2347e727ef871827e8419ba6a                                                                                                    |
| <pre>&gt; python cryptoWrapperReference.py -w -wk<br/>c241b6e2347e727ef871827e8419ba6a -k 46f3d11130d88c3c96f2f598fb9c0f51 -<br/>wiv 111111122222223333333344444444 -lock -secen -expen</pre> |
| Key to wrap: 46f3d11130d88c3c96f2f598fb9c0f5100000000000000000000000000000000000                                                                                                    |
|                                                                                                    |

© 2023 NXP B.V. All rights reserved.

#### Table 14. Generating encrypted APP\_ROOT\_KEY\_128 bit data...continued

| Tool Options                       | Description                                                                                                    |
|------------------------------------|----------------------------------------------------------------------------------------------------|
|                                    | Config: 000000000000000000000000000000000000                                                                                                    |
|                                    | Wrapping key: c241b6e2347e727ef871827e8419ba6a                                                                                                    |
|                                    | CMAC key: 3dbe491dcb818d81078e7d817be64595                                                                                                    |
|                                    | Iv: 11111112222222333333344444444                                                                                                    |
|                                    | Ciphertext: 180cd359f8dcb492ee48fd431ea239b026d002601b60c7b9507628b36f                                                                                                 |
|                                    | 546c79bca44740792355e31a48c62fbc07bc13                                                                                                    |
|                                    | Tag: f7784c0251e2c0b520d529df67d2c636                                                                                                    |
| Data to be provided to application | 180CD359F8DCB492EE48FD431EA239B026D002601B60C7B9507628B36F546C79BCA447<br>40792355E31A48C62FBC07BC13F7784C0251E2C0B520D529DF67D2C63644444443333<br>3333222222221111111 |

First open the session to work on APP\_ROOT\_KEY by referring to Section 5.3.

#### Interaction in console window:

Figure 8. Provisioning a APP\_ROOT\_KEY\_128-bit
Select Option (Hit Enter after Input) : 03
Option 3 selected
Authenticating with which key length (00 -> 128-bit, 01 -> 256-bit) : 00
Option 0 selected
Derivation message for wrapping Key (24 bytes): 0123456709ABCDEF112233445566778899
AABBCCDDEEFF00
Encrypted key data: (80bytes)180cd359f8dcb492ee48fd431ea239b026d002601b60c7b950762
8b36f546c79bca44740792355e31a48c62fbc07bc13f7784c0251e2c0b520d529df67d2c636444444
4333333333222222221111111

SKM PROV APP ROOT KEY :SUCCESS

## 5.5 Provisioning APP\_MASTER\_KEY

First open the session to work on APP\_MASTER\_KEY/APP\_FIXED\_KEY by referring to Section 5.3.

APP\_MASTER\_KEY is derived from either NXP\_TPT\_KEY or APP\_ROOT\_KEY.

Where the derived master key is: 903b6bc7bbc909ca4130f1ddf356f161

#### Table 15. Generating derived key from APP\_ROOT\_KEY\_128-bit for APP\_MASTER\_KEY

| Tool Options             | Description                                                                                                    |
|--------------------------|----------------------------------------------------------------------------------------------------|
| command to derive a key  | <pre>&gt; python cryptoWrapperReference.py -d -rk 46F3D11130D88C3C96F2F598FB9<br/>C0F51 -dd 0000000000000000000000000000000000</pre> |
| output data: derived key | Root key: 46f3d11130d88c3c96f2f598fb9c0f51                                                                                           |
|                          | Derivation data: 00000000000000000000000000000000000                                                                                 |
|                          | Derived key: 903b6bc7bbc909ca4130f1ddf356f161                                                                                        |

#### Table 15. Generating derived key from APP\_ROOT\_KEY\_128-bit for APP\_MASTER\_KEY...continued

| Tool Options                                   | Description                                                             |
|------------------------------------------------|-------------------------------------------------------------------------|
|                                                | Therefore generated APP_MASTER_KEY is: 903b6bc7bbc909ca4130f1ddf356f161 |
| Conclusion: Data to be provided to application | 000000000000000000000000000000000000000                                 |

#### Interaction in console window:

#### Figure 9. Provisioning a APP\_MASTER\_KEY\_128-bit

## 5.6 Provisioning APP\_FIXED\_KEY

First let us generate the encrypted key data required for provisioning the APP\_ROOT\_KEY\_128-bit.

Refer to <u>Generating a wrapping key from an input key</u> and <u>Generating encrypted key data (wrapping) and</u> providing data to demo app.

Assuming that: APP\_ROOT\_KEY\_128-bit: **46F3D11130D88C3C96F2F598FB9C0F51** 

Assuming that the derivation message to derive a wrapping key from APP\_ROOT\_KEY\_128 is:

#### 0123456709ABCDEF112233445566778899AABBCCDDEEFF00

Assuming that the APP\_FIXED\_KEY\_128-bit with key property for encryption/decryption is: 7EDA2BD5D7093F353EE6D2993E4BA348

Table 16. Generating encrypted APP\_FIXED\_KEY\_128 bit data

| Tool Options                              | Description                                                                                                    |
|-------------------------------------------|----------------------------------------------------------------------------------------------------|
| command to generate<br>APP_FIXED_KEY data | <pre>&gt; python cryptoWrapperReference.py -d -rk 46F3D11130D88C3C96 F2F598FB9C0F51 -dd 99AABBCCDDEEFF0000000000000000000123456709A BCDEF1122334455667788 -wrapen -lock</pre>                                                                                              |
| output data: wrapping<br>key              | Root key: 46f3d11130d88c3c96f2f598fb9c0f51<br>Derivation data: <b>99aabbccddeeff0000000000000002100123456709abc</b><br><b>def1122334455667788</b><br>Derived key: 9001fe02b1a18f6f7ab8902e313dfede<br>This generated wrapping key: <b>9001fe02b1a18f6f7ab8902e313dfede</b> |
| command to generate<br>encrypted key data | <pre>&gt; python cryptoWrapperReference.py -w -wk 9001FE02B1A18F6F7AB8902E313 DFEDE -k 7EDA2BD5D7093F353EE6D2993E4BA348 -wiv 11111111222222223333333 344444444 -lock -encen -decen</pre>                                                                                   |
| output data: wrapped key<br>data          | Key to wrap: 7eda2bd5d7093f353ee6d2993e4ba3480000000000000<br>00000000000000000<br>Config: 000000000000000000000000000000000000                                                                                                    |

#### Table 16. Generating encrypted APP\_FIXED\_KEY\_128 bit data...continued

| Tool Options                       | Description                                                                                                    |
|------------------------------------|----------------------------------------------------------------------------------------------------|
|                                    | CMAC key: 6ffe01fd4e5e709085476fd1cec20121                                                                                                    |
|                                    | Iv: 11111112222222333333344444444                                                                                                    |
|                                    | Ciphertext: 75d8ed84b2c1910e8ee6ea15b9ff48c89acadaec336566d07209639d53<br>bac7bf9ec907e7dbfe19183b4c4d5b22bed4e3                                                        |
|                                    | Tag: e0ef6539a8470018075dbb6fbf1df631                                                                                                    |
| Data to be provided to application | 75D8ED84B2C1910E8EE6EA15B9FF48C89ACADAEC336566D07209639D53BAC7BF9EC907<br>E7DBFE19183B4C4D5B22BED4E3E0EF6539A8470018075DBB6FBF1DF63144444443333<br>33332222222211111111 |

First open the session to work on APP\_FIXED\_KEY by referring to Section 5.3.

Interaction in console window:

Figure 10. Provisioning a APP\_FIXED\_KEY\_128-bit

Select Option (Hit Enter after Input) : 05

Option 5 selected

KeyIndex where Fixed Key to be stored (16-26) : 16

Fixed key length (00 -> 128-bit, 01 -> 256-bit) : 00

Derivation message for wrapping Key (24 bytes): 0123456709ABCDEF112233445566778899 AABBCCDDEEFF00

Encrypted key data: 75d8ed84b2c1910e8ee6ea15b9ff48c89acadaec336566d07209639d53bac7 bf9ec907e7dbfe19183b4c4d5b22bed4e3e0ef6539a8470018075dbb6fbf1df631444444433333333 222222211111111 (80bytes)

SKM PROV APP FIXED KEY :SUCCESS

## 5.7 Updating an APP\_MASTER\_KEY

First open the session to work on APP\_MASTER\_KEY/APP\_FIXED\_KEY by referring to Section 5.3.

APP MASTER KEY is derived from APP ROOT KEY.

Assuming that APP\_ROOT\_KEY (**46F3D11130D88C3C96F2F598FB9C0F51**) is already provisioned earlier, a new APP\_MASTER\_KEY is derived with derivation message as: 0123456709ABCDEF112233445566778899 AABBCCDDEEFF00

Table 17. Generating a APP\_MASTER\_KEY from APP\_ROOT\_KEY\_128-bit

| Tool Options                                 | Description                                                                                                    |
|----------------------------------------------|----------------------------------------------------------------------------------------------------|
| command to derive a key                      | <pre>&gt; python cryptoWrapperReference.py -d -rk 46F3D11130D88C3C96 F2F598FB9C0F51 -dd 99AABBCCDDEEFF0000000000000000000123456709A BCDEF1122334455667788 -lock -expen</pre>                                                                                      |
| output data: derived key                     | Root key: 46f3d11130d88c3c96f2f598fb9c0f51<br>Derivation data: 99aabbccddeeff000000000000000002000123456709abc<br>def1122334455667788<br>Derived key: 36c39408d5d43e69533a87ff0d1886f8<br>Therefore generated APP_MASTER_KEY is :36c39408d5d43e69533a87ff0d1886f8 |
| ConclusionData to be provided to application | 0123456709ABCDEF112233445566778899AABBCCDDEEFF00                                                                                                    |

AN13720 Application note

Interaction in console window:

Figure 11. Updating a APP\_MASTER\_KEY\_128-bit Select Option (Hit Enter after Input) : 08 Option 8 selected KeyIndex where existing Master Key to be updated (01, 04 - 15) : 01 Derivation message for Master key from APP\_ROOT\_KEY Key (24 bytes): 0123456709 ABCDEF112233445566778899AABBCCDDEEFF00 SKM UPDATE APP MASTER KEY : SUCCESS

## 5.8 Updating an APP\_FIXED\_KEY

First let us generate the encrypted key data required for provisioning the APP\_ROOT\_KEY\_128-bit.

Refer to <u>Generating a wrapping key from an input key</u> and <u>Generating encrypted key data (wrapping) and</u> providing data to demo app.

Assuming that: APP\_ROOT\_KEY\_128-bit: 46F3D11130D88C3C96F2F598FB9C0F51

Assuming that the derivation message to derive a wrapping key from APP\_ROOT\_KEY\_128 is:

0123456709ABCDEF112233445566778899AABBCCDDEEFF00

Assuming that the APP\_FIXED\_KEY\_128-bit with key property for encryption/decryption is: **F3EE6343C2F17E724B8E9C55F447E88F** 

| Tool Options                              | Description                                                                                                    |
|-------------------------------------------|----------------------------------------------------------------------------------------------------|
| command to generate<br>APP_FIXED_KEY data | <pre>&gt; python cryptoWrapperReference.py -d -rk 46F3D11130D88C3C96 F2F598FB9C0F51 -dd 99AABBCCDDEEFF0000000000000000000123456709A BCDEF1122334455667788 -wrapen -lock</pre>                                                                                 |
| output data: wrapping<br>key              | Root key: 46f3d11130d88c3c96f2f598fb9c0f51<br>Derivation data: 99aabbccddeeff00000000000000002100123456709abc<br>def1122334455667788<br>Derived key: 9001fe02b1a18f6f7ab8902e313dfede<br>This generated wrapping key: <b>9001fe02b1a18f6f7ab8902e313dfede</b> |
| command to generate<br>encrypted key data | <pre>&gt; python cryptoWrapperReference.py -w -wk 9001FE02B1A18F6F7AB8902E313 DFEDE -k F3EE6343C2F17E724B8E9C55F447E88F -wiv 11111111222222223333333 344444444 -lock -encen -decen</pre>                                                                      |
| output data: wrapped key<br>data          | <pre>Key to wrap: f3ee6343c2f17e724b8e9c55f447e88f00000000000000000000000000000000000</pre>                                                                                                    |
| Data to be provided to application        | 00573F3E822C94EE2F998E6A04B057E9E097B914AB75E81CFC23C79404216E3C2F55D<br>2843F85CF53EEDA6D9CB86415E8770DD6F3FE124654E1264E9653DA613A4444444333<br>333332222222211111111                                                                                       |

© 2023 NXP B.V. All rights reserved.

First open the session to work on APP\_FIXED\_KEY by referring to <u>Section 5.3</u>.

Interaction in console window:

Figure 12. Updating APP\_FIXED\_KEY\_128-bit
Select Option (Hit Enter after Input) : 09
Option 9 selected
KeyIndex where existing Fixed Key to be updated (16-26) : 16
Derivation message for wrapping Key (24 bytes): 0123456709ABCDEF112233445566778899
AABBCCDDEEFF00
Encrypted key data: (80bytes) 00573F3E822C94EE2F998E6A04B057E9E097B914AB75E81CFC23
C79404216E3C2F55D2843F85CF53EEDA6D9CB86415E8770DD6F3FE124654E1264E9653DA613A444444
443333333322222221111111

SKM\_UPDATE\_APP\_FIXED\_KEY :SUCCESS

## 5.9 Deleting a APP\_MASTER\_KEY

First open the session to work on APP\_MASTER\_KEY/APP\_FIXED\_KEY by referring to Section 5.3.

Assuming that APP\_MASTER\_KEY is already provisioned at Keyld 1. This Keyld can be deleted.

Interaction in console window:

```
Figure 13. Deleting APP_MASTER_KEY_128-bit
Select Option (Hit Enter after Input) : 06
Option 6 selected
KeyIndex of Master Key to be deleted (01, 04 - 15) : 01
SKM DELETE APP MASTER KEY :SUCCESS
```

## 5.10 Deleting a APP\_FIXED\_KEY

First open the session to work on APP\_MASTER\_KEY/APP\_FIXED\_KEY by referring to Section 5.3.

Now assume that APP\_FIXED\_KEY is already provisioned at KeyId: 16, let us delete that key.

Interaction in console window:

```
Figure 14. Deleting APP_FIXED_KEY_128-bit
Select Option (Hit Enter after Input) : 07
Option 7 selected
KeyIndex of Fixed Key to be deleted (16-26) : 16
SKM_DELETE_APP_FIXED_KEY :SUCCESS
```

## 5.11 Locking further provisioning of APP\_ROOT\_KEY (either 128/256 bit)

First open the session to work on APP\_ROOT\_KEY by referring to <u>Section 5.3</u>.

Now assume that APP\_ROOT\_KEY is already provisioned, let us lock the APP\_ROOT\_KEY from further provisioning.

Interaction in console window:

Figure 15. Locking APP\_ROOT\_KEY\_128-bit
Select Option (Hit Enter after Input) : 10
Option 10 selected
Which APP\_ROOT\_KEY of key length need to be locked from further provisioning (00 > 128-bit, 01 -> 256-bit) : 00
Option 0 selected
SKM\_LOCK\_APP\_ROOT\_KEY : SUCCESS

## 5.12 Getting the SKM information

Interaction in console window:

## 5.13 Provisioning the APP\_ASYMM\_KEY which is auto-generated inside PN7642

First open the session to work on APP\_ASYMM\_KEY by referring to <u>Section 5.3</u>. Then set up the domain parameters to work with APP\_ASYMM\_KEY. Interaction in console window:

```
      Figure 17. Provisioning auto-generated APP_ASYMM_KEY

      Select Option (Hit Enter after Input) : 12

      Option 12 selected

      KeyIndex where Generated Asymm Key to be provisioned (27–33) : 27

      AN13720
      All information provided in this document is subject to legal disclaimers.
```

```
Application note
```

#### PN7642 Secure Key Mode demo application

## 5.14 Provisioning the APP\_ASYMM\_KEY which is provided in plain format

First open the session to work on APP\_ASYMM\_KEY by referring to Section 5.3.

Then set up the domain parameters to work with APP\_ASYMM\_KEY by referring to <u>5.13 above (If custom curve</u> is to be used).

Interaction in console window:

Select Option (Hit Enter after Input) : 13

Figure 18. Provisioning APP\_ASYMM\_KEY provided in plain format

Select Option (Hit Enter after Input) : 13

Option 13 selected

KeyIndex where plain Asymm Key to be provisioned (27-33) : 28

Key Properties (01 -> SECP256R1, 02 -> SECP384R1, 03 -> BP256R1, 04 -> BP384R1, 05 -> CUSTOM DP 256, 69 -> CUSTOM DP 384, 06 -> EDDSA 256) : 01

Return PUB key associated with this PVT key (00 -> No, 01 -> Yes) : 01

Plain pvt key data (32/48 bytes) : 390BA5453390DF090658776AABA12E867787CC6162766 A70B78CBD016B74B0E2

SKM PROV APP ASYMM KEY PLAIN :SUCCESS

Key Id : 1C

Key Prop : 01

Public Key : 57C4C08265E9839C37EADB131835107712FBFF5EAC22112CA84492E523F16514E2023 5CB725676C3D03C77E406C55436BB2184D925F5D1FD48DE551CF8162687

## 5.15 Provisioning the APP\_ASYMM\_KEY which is provided in encrypted format

First open the session to work on APP\_ASYMM\_KEY by referring to Section 5.3.

Then set up the domain parameters to work with APP\_ASYMM\_KEY by referring to <u>5.13 above (If custom curve</u> is to be used).

For the encryption of the asymmetric key in a generic way, refer to <u>Section 4.7</u>.

The Secure Key Mode in PN7642 IC, uses the APP\_ROOT\_KEY\_128 to generate a encryption/decryption key internally, and decrypt the encrypted APP\_ASYMM\_KEY and then stores in the extended key store area.

Let us generate the encrypted APP\_ASYMM\_KEY.

Assuming that: APP\_ROOT\_KEY\_128-bit: 46F3D11130D88C3C96F2F598FB9C0F51

Assuming that the derivation message to generate a encryption/decryption key from APP\_ROOT\_KEY\_128 is:

886DD0D58CDF9346ABE32A2B80E8EBFE554B9EF9544B2338.

Note that this derivation message must be stored in EEPROM area at address: 0x568, with E\_PN76\_EEPROM\_SECURE\_LIB\_CONFIG in PN76\_WriteEeprom() System service API.

Assuming that the APP\_ASYMM\_KEY for curve SECP256R1 is: **390BA5453390DF090658776AABA12 E867787CC6162766A70B78CBD016B74B0E2** 

And generated PUBLIC\_KEY part would be: 57C4C08265E9839C37EADB131835107712FBFF5EAC22112 CA84492E523F16514E20235CB725676C3D03C77E406C55436BB2184D925F5D1FD48DE551CF8162687

#### **Tool Options** Description To generate Encryption/ > python cryptoWrapperReference.py -d -rk 46F3D11130D88C3C96F2F598FB9 Decryption key from C0F51 -dd 554B9EF9544B233800000000000000886DD0D58CDF9346ABE32A2B80E8 APP ROOT KEY EBFE -lock -encen -decen Encryption/Decryption Root key: 46f3d11130d88c3c96f2f598fb9c0f51 key Derivation data: 554b9ef9544b2338000000000000260886dd0d58cdf9 346abe32a2b80e8ebfe Derived key: b5dbe7fbdf2a31ebc3b9f90300a61b3c Thus generated encyption/decryption key: B5DBE7FBDF2A31EBC3B9F90300A61 взс Encrypted APP Using the above encryption/decryption key, the APP ASYMM KEY will be encrypted using AES ASYMM KEY encryption with ECB mode. Input ASYM\_KEY to be encrypted: 390BA5453390DF090658776AABA12E867787CC61 62766A70B78CBD016B74B0E2 Therefore encrypted APP ASYMM KEY data to be provisioned: 66A84560F07A016E9 BE76070186E1B492479E61E5D35818C5BEA65AC1A437295 Data to be provided Derivation message: 886DD0D58CDF9346ABE32A2B80E8EBFE554B9EF9544B2338 to Secure Key Mode encrypted APP ASYMM KEY data: 66A84560F07A016E9BE76070186E1B492479E61E5 application D35818C5BEA65AC1A437295

#### Table 19. Generating a encrypted APP\_ASYMM\_KEY data to provision

#### Interaction in console window:

Figure 19. Provisioning APP\_ASYMM\_KEY provided in encrypted format
Select Option (Hit Enter after Input) : 14
Option 14 selected
KeyIndex where encrypted Asymm Key to be provisioned (27-33) : 29
Key Properties (01 -> SECP256R1, 02 -> SECP384R1, 03 -> BP256R1, 04 -> BP384R1, 05
-> CUSTOM\_DP\_256, 69 -> CUSTOM\_DP\_384, 06 -> EDDSA\_256) : 01

PN7642 Secure Key Mode demo application

## 5.16 Setting up the domain parameters for asymmetric keys

First open the session to work on APP\_ASYMM\_KEY by referring to Section 5.3.

The Secure Key Mode application sets a custom curve which is same as that of **SECP256R1**.

Interaction in console window:

```
Figure 20. Setting up the APP_ASYMM_KEY
Select Option (Hit Enter after Input) : 16
Option 16 selected
Custom Curve Length (05 -> CUSTOM_DP_256, 69 -> CUSTOM_DP_384) : 05
Key Properties (01 -> SECP256R1, 02 -> SECP384R1, 03 -> BP256R1, 04 -> BP384R1, 05
-> ECC256K1) : 01
Key Domain Params are set to the Key Property :
SKM_PROV_APP_ASYMM_KEY_SETDP :SUCCESS
```

## 5.17 Getting the public key to the corresponding APP\_ASYMM\_KEY private key

First open the session to work on APP\_ASYMM\_KEY by referring to Section 5.3.

Then set up the domain parameters to work with APP\_ASYMM\_KEY by referring to <u>5.13 above (If custom curve</u> is to be used).

Interaction in console window:

Key Id : 1D Key Prop : 01

Public Key : 57C4C08265E9839C37EADB131835107712FBFF5EAC22112CA84492E523F16514E2023 5CB725676C3D03C77E406C55436BB2184D925F5D1FD48DE551CF8162687

\_\_\_\_\_

## 5.18 Deleting the APP\_ASYMM\_KEY private key

First open the session to work on APP\_ASYMM\_KEY by referring to Section 5.3.

Interaction in console window:

#### Figure 22. Deleting the APP\_ASYMM\_KEY

```
Select Option (Hit Enter after Input) : 15
Option 15 selected
KeyIndex from where Asymm Key to be deleted (27-33) : 27
SKM PROV APP ASYMM KEY DELETE :SUCCESS
```

## 5.19 Purging the application keys

First open the session to work on PURGE\_KEY by referring to <u>Section 5.3</u>.

Interaction in console window:

```
Figure 23. Purging the application keys
Select Option (Hit Enter after Input) : 18
Option 18 selected
PN76 Sys SKM Purge AppKeys : SUCCESS
```

## **6** References

- 1. AN13719 PN76 instruction manual, available on https://www.nxp.com/doc/AN13719
- 2. PN7642 Product data sheet, available on <a href="https://www.nxp.com/doc/PN7642">https://www.nxp.com/doc/PN7642</a>

## 7 Abbreviations

| Table 20. Abbreviations |                                                                                |  |
|-------------------------|--------------------------------------------------------------------------------|--|
| Acronym                 | Description                                                                    |  |
| CLK                     | Clock                                                                          |  |
| DH                      | Device Host                                                                    |  |
| EEPROM                  | Electrically Erasable Programmable Read Only Memory                            |  |
| FW                      | Firmware                                                                       |  |
| GND                     | Ground                                                                         |  |
| GPIO                    | General Purpose Input Output                                                   |  |
| HW                      | Hardware                                                                       |  |
| I <sup>2</sup> C        | Inter-Integrated Circuit (serial data bus)                                     |  |
| IRQ                     | Interrupt Request                                                              |  |
| ISO/IEC                 | International Standard Organization / International Electrotechnical Community |  |
| NFC                     | Near Field Communication                                                       |  |
| OS                      | Operating System                                                               |  |
| PCD                     | Proximity Coupling Device (Contactless reader)                                 |  |
| PICC                    | Proximity Integrated Circuit Card (Contactless card)                           |  |
| PMU                     | Power Management unit                                                          |  |
| POR                     | Power-on reset                                                                 |  |
| RF                      | Radiofrequency                                                                 |  |
| RST                     | Reset                                                                          |  |
| SPI                     | Serial Peripheral Interface                                                    |  |
| VEN                     | V Enable pin                                                                   |  |

#### PN7642 Secure Key Mode demo application

#### Legal information 8

## 8.1 Definitions

Draft - A draft status on a document indicates that the content is still under internal review and subject to formal approval, which may result in modifications or additions. NXP Semiconductors does not give any representations or warranties as to the accuracy or completeness of information included in a draft version of a document and shall have no liability for the consequences of use of such information.

## 8.2 Disclaimers

Limited warranty and liability - Information in this document is believed to be accurate and reliable. However, NXP Semiconductors does not give any representations or warranties, expressed or implied, as to the accuracy or completeness of such information and shall have no liability for the consequences of use of such information. NXP Semiconductors takes no responsibility for the content in this document if provided by an information source outside of NXP Semiconductors.

In no event shall NXP Semiconductors be liable for any indirect, incidental, punitive, special or consequential damages (including - without limitation lost profits, lost savings, business interruption, costs related to the removal or replacement of any products or rework charges) whether or not such damages are based on tort (including negligence), warranty, breach of contract or any other legal theory.

Notwithstanding any damages that customer might incur for any reason whatsoever, NXP Semiconductors' aggregate and cumulative liability towards customer for the products described herein shall be limited in accordance with the Terms and conditions of commercial sale of NXP Semiconductors

Right to make changes - NXP Semiconductors reserves the right to make changes to information published in this document, including without limitation specifications and product descriptions, at any time and without notice. This document supersedes and replaces all information supplied prior to the publication hereof.

Suitability for use - NXP Semiconductors products are not designed, authorized or warranted to be suitable for use in life support, life-critical or safety-critical systems or equipment, nor in applications where failure or malfunction of an NXP Semiconductors product can reasonably be expected to result in personal injury, death or severe property or environmental damage. NXP Semiconductors and its suppliers accept no liability for inclusion and/or use of NXP Semiconductors products in such equipment or applications and therefore such inclusion and/or use is at the customer's own risk

Applications — Applications that are described herein for any of these products are for illustrative purposes only. NXP Semiconductors makes no representation or warranty that such applications will be suitable for the specified use without further testing or modification

Customers are responsible for the design and operation of their applications and products using NXP Semiconductors products, and NXP Semiconductors accepts no liability for any assistance with applications or customer product design. It is customer's sole responsibility to determine whether the NXP Semiconductors product is suitable and fit for the customer's applications and products planned, as well as for the planned application and use of customer's third party customer(s). Customers should provide appropriate design and operating safeguards to minimize the risks associated with their applications and products.

NXP Semiconductors does not accept any liability related to any default, damage, costs or problem which is based on any weakness or default in the customer's applications or products, or the application or use by customer's third party customer(s). Customer is responsible for doing all necessary testing for the customer's applications and products using NXP Semiconductors products in order to avoid a default of the applications and the products or of the application or use by customer's third party customer(s). NXP does not accept any liability in this respect.

Export control — This document as well as the item(s) described herein may be subject to export control regulations. Export might require a prior authorization from competent authorities.

Evaluation products — This product is provided on an "as is" and "with all faults" basis for evaluation purposes only. NXP Semiconductors, its affiliates and their suppliers expressly disclaim all warranties, whether express, implied or statutory, including but not limited to the implied warranties of noninfringement, merchantability and fitness for a particular purpose. The entire risk as to the quality, or arising out of the use or performance, of this product remains with customer.

In no event shall NXP Semiconductors, its affiliates or their suppliers be liable to customer for any special, indirect, consequential, punitive or incidental damages (including without limitation damages for loss of business, business interruption, loss of use, loss of data or information, and the like) arising out the use of or inability to use the product, whether or not based on tort (including negligence), strict liability, breach of contract, breach of warranty or any other theory, even if advised of the possibility of such damages

Notwithstanding any damages that customer might incur for any reason whatsoever (including without limitation, all damages referenced above and all direct or general damages), the entire liability of NXP Semiconductors its affiliates and their suppliers and customer's exclusive remedy for all of the foregoing shall be limited to actual damages incurred by customer based on reasonable reliance up to the greater of the amount actually paid by customer for the product or five dollars (US\$5.00). The foregoing limitations, exclusions and disclaimers shall apply to the maximum extent permitted by applicable law, even if any remedy fails of its essential purpose

Translations — A non-English (translated) version of a document, including the legal information in that document, is for reference only. The English version shall prevail in case of any discrepancy between the translated and English versions.

Security - Customer understands that all NXP products may be subject to unidentified vulnerabilities or may support established security standards or specifications with known limitations. Customer is responsible for the design and operation of its applications and products throughout their lifecycles to reduce the effect of these vulnerabilities on customer's applications and products. Customer's responsibility also extends to other open and/or proprietary technologies supported by NXP products for use in customer's applications. NXP accepts no liability for any vulnerability. Customer should regularly check security updates from NXP and follow up appropriately. Customer shall select products with security features that best meet rules, regulations, and standards of the intended application and make the ultimate design decisions regarding its products and is solely responsible for compliance with all legal, regulatory, and security related requirements

concerning its products, regardless of any information or support that may be provided by NXP.

NXP has a Product Security Incident Response Team (PSIRT) (reachable at PSIRT@nxp.com) that manages the investigation, reporting, and solution release to security vulnerabilities of NXP products.

## 8.3 Licenses

Purchase of NXP ICs with NFC technology - Purchase of an NXP Semiconductors IC that complies with one of the Near Field Communication (NFC) standards ISO/IEC 18092 and ISO/IEC 21481 does not convey an implied license under any patent right infringed by implementation of any of those standards. Purchase of NXP Semiconductors IC does not include a license to any NXP patent (or other IP right) covering combinations of those products with other products, whether hardware or software.

## 8.4 Trademarks

Notice: All referenced brands, product names, service names, and trademarks are the property of their respective owners.

NXP — wordmark and logo are trademarks of NXP B.V.

© 2023 NXP B.V. All rights reserved.

## PN7642 Secure Key Mode demo application

## **Tables**

| Tab. 1.  | Note about Key operation                | 8  |
|----------|-----------------------------------------|----|
| Tab. 2.  | Type of Keys options                    | 9  |
| Tab. 3.  | Key operations                          | 9  |
| Tab. 4.  | Key properties                          | 9  |
| Tab. 5.  | Generating a wrapping key from an input |    |
|          | key                                     | 10 |
| Tab. 6.  | Generating an encryption and decryption |    |
|          | key from an input key                   | 11 |
| Tab. 7.  | Generating an encryption and decryption |    |
|          | key and data format to be sent to SKM   |    |
|          | Demo app                                | 11 |
| Tab. 8.  | Actual Secure Key Mode command          | 12 |
| Tab. 9.  | Generated encryption key                | 13 |
| Tab. 10. | Sample data for SKM_OPEN_SESSION        |    |
|          | command with NXP_TPT_KEY_128            | 14 |
| Tab. 11. | Sample data for SKM_OPEN_SESSION        |    |
|          | command with NXP_TPT_KEY_256            | 15 |

| Tab. 12. | Sample data for SKM_OPEN_SESSION      |    |
|----------|---------------------------------------|----|
|          | KEY 128                               | 17 |
| Tab. 13. | Sample data for SKM_OPEN_SESSION      |    |
|          | command with a sample APP_ROOT_       | 18 |
| Tab. 14. | Generating encrypted APP_ROOT_KEY_    | 10 |
|          | 128 bit data                          | 21 |
| Tab. 15. | Generating derived key from APP_ROOT_ |    |
|          | KEY_128-bit for APP_MASTER_KEY        | 22 |
| Tab. 16. | Generating encrypted APP_FIXED_KEY_   |    |
|          | 128 bit data                          | 23 |
| Tab. 17. | Generating a APP_MASTER_KEY from      |    |
|          | APP_ROOT_KEY_128-bit                  | 24 |
| Tab. 18. | Generating encrypted APP_FIXED_KEY_   |    |
|          | 128 bit data                          | 25 |
| Tab. 19. | Generating a encrypted APP ASYMM      |    |
|          | KEY data to provision                 | 29 |
| Tab. 20. | Abbreviations                         | 33 |
|          |                                       |    |

PN7642 Secure Key Mode demo application

## **Figures**

| 1.  | Initial Main menu on Console window of                                                                                                    | Fig. 12.                                                                     | Updating APP_FIXED_KEY_128-bit                                                                                                    | 26                                                                                                    |
|-----|----------------------------------------------------------------------------------------------------|------------------------------------------------------------------------------|----------------------------------------------------------------------------------------------------|----------------------------------------------------------------------------------------------------|
|     | MCUXpresso IDE6                                                                                                    | Fig. 13.                                                                     | Deleting APP_MASTER_KEY_128-bit                                                                                                    | 26                                                                                                    |
| 2.  | Deriving a key8                                                                                                    | Fig. 14.                                                                     | Deleting APP_FIXED_KEY_128-bit                                                                                                    | 26                                                                                                    |
| 3.  | Generating an encrypted key data for a                                                                                                    | Fig. 15.                                                                     | Locking APP_ROOT_KEY_128-bit                                                                                                    | 27                                                                                                    |
|     | given key8                                                                                                    | Fig. 16.                                                                     | Getting SKM Information                                                                                                    | 27                                                                                                    |
| 4.  | Initial Main menu on Console window of                                                                                                    | Fig. 17.                                                                     | Provisioning auto-generated APP_                                                                                                    |                                                                                                    |
|     | MCUXpresso IDE19                                                                                                    |                                                                              | ASYMM_KEY                                                                                                    | 27                                                                                                    |
| 5.  | Entering Secure Key Mode                                                                                                    | Fig. 18.                                                                     | Provisioning APP_ASYMM_KEY provided                                                                                                    |                                                                                                    |
| 6.  | Getting Die-ID of the IC 20                                                                                                    |                                                                              | in plain format                                                                                                    | 28                                                                                                    |
| 7.  | Opening a session to provision APP_                                                                                                    | Fig. 19.                                                                     | Provisioning APP_ASYMM_KEY provided                                                                                                    |                                                                                                    |
|     | ROOT_KEY with NXP_TPT_KEY_128 20                                                                                                    |                                                                              | in encrypted format                                                                                                    | 29                                                                                                    |
| 8.  | Provisioning a APP_ROOT_KEY_128-bit 22                                                                                                    | Fig. 20.                                                                     | Setting up the APP_ASYMM_KEY                                                                                                    | 30                                                                                                    |
| 9.  | Provisioning a APP_MASTER_KEY_128-                                                                                                    | Fig. 21.                                                                     | Provisioning APP_ASYMM_KEY provided                                                                                                    |                                                                                                    |
|     | bit23                                                                                                    |                                                                              | in encrypted format                                                                                                    | 30                                                                                                    |
| 10. | Provisioning a APP_FIXED_KEY_128-bit 24                                                                                                    | Fig. 22.                                                                     | Deleting the APP_ASYMM_KEY                                                                                                    | 31                                                                                                    |
| 11. | Updating a APP_MASTER_KEY_128-bit25                                                                                                    | Fig. 23.                                                                     | Purging the application keys                                                                                                    | 31                                                                                                    |
|     | <ol> <li>1.</li> <li>2.</li> <li>3.</li> <li>4.</li> <li>5.</li> <li>6.</li> <li>7.</li> <li>8.</li> <li>9.</li> <li>10.</li> <li>11.</li> </ol> | <ol> <li>Initial Main menu on Console window of<br/>MCUXpresso IDE</li></ol> | <ol> <li>Initial Main menu on Console window of<br/>MCUXpresso IDE</li> <li>Deriving a key</li> <li>Generating an encrypted key data for a<br/>given key</li> <li>Initial Main menu on Console window of<br/>MCUXpresso IDE</li> <li>Initial Main menu on Console window of<br/>MCUXpresso IDE</li> <li>Entering Secure Key Mode</li> <li>Getting Die-ID of the IC</li> <li>Opening a session to provision APP</li> <li>ROOT_KEY with NXP_TPT_KEY_128</li> <li>Provisioning a APP_MASTER_KEY_128-bit</li> <li>Provisioning a APP_MASTER_KEY_128-bit</li> <li>Provisioning a APP_MASTER_KEY_128-bit</li> <li>Provisioning a APP_MASTER_KEY_128-bit</li> <li>Secure KeY_128-bit</li> <li>Fig. 22.</li> <li>Updating a APP_MASTER_KEY_128-bit</li> </ol> | <ol> <li>Initial Main menu on Console window of<br/>MCUXpresso IDE</li> <li>Deriving a key</li> <li>Generating an encrypted key data for a<br/>given key</li> <li>Initial Main menu on Console window of<br/>MCUXpresso IDE</li> <li>Initial Main menu on Console window of<br/>MCUXpresso IDE</li> <li>Initial Main menu on Console window of<br/>MCUXpresso IDE</li> <li>Entering Secure Key Mode</li> <li>Getting Die-ID of the IC</li> <li>Opening a session to provision APP<br/>ROOT_KEY with NXP_TPT_KEY_128-bit</li> <li>Provisioning a APP_ROOT_KEY_128-bit</li> <li>Provisioning a APP_MASTER_KEY_128-bit</li> <li>Provisioning a APP_MASTER_KEY_128-bit</li> <li>Provisioning a APP_MASTER_KEY_128-bit</li> <li>Updating APP_ASYMM_KEY</li> <li>Provisioning a APP_MASTER_KEY_128-bit</li> <li>Provisioning a APP_MASTER_KEY_128-bit</li> <li>Updating a APP_MASTER_KEY_128-bit</li> <li>Updating a APP_MASTER_KEY_128-bit</li> <li>Provisioning a APP_MASTER_KEY_128-bit</li> <li>Provisioning a APP_MASTER_KEY_128-bit</li> </ol> |

| Fig. 12. | Updating APP_FIXED_KEY_128-bit      | 26 |
|----------|-------------------------------------|----|
| Fig. 13. | Deleting APP MASTER KEY 128-bit     | 26 |
| Fig. 14. | Deleting APP FIXED KEY 128-bit      | 26 |
| Fig. 15. | Locking APP ROOT KEY 128-bit        | 27 |
| Fig. 16. | Getting SKM Information             | 27 |
| Fig. 17. | Provisioning auto-generated APP     |    |
| •        | ASYMM KEY                           | 27 |
| Fig. 18. | Provisioning APP_ASYMM_KEY provided |    |
| -        | in plain format                     | 28 |
| Fig. 19. | Provisioning APP_ASYMM_KEY provided |    |
|          | in encrypted format                 | 29 |
| Fig. 20. | Setting up the APP_ASYMM_KEY        | 30 |
| Fig. 21. | Provisioning APP ASYMM KEY provided |    |
| •        | in encrypted format                 | 30 |
| Fig. 22. | Deleting the APP ASYMM KEY          | 31 |
| Fig 23   | Purging the application keys        | 31 |

## PN7642 Secure Key Mode demo application

## Contents

| 1     | Introduction                               |
|-------|--------------------------------------------|
| 2     | Software and hardware requirements4        |
| 2.1   | Software requirements4                     |
| 2.2   | Hardware requirements4                     |
| 3     | Steps to load projects in MCUXpresso,      |
|       | build, execute                             |
| 3.1   | Steps to load projects in MCUXpresso to    |
|       | work with external host (LPC55s16), build, |
|       | execute5                                   |
| 3.2   | Steps to load projects in MCUXpresso to    |
|       | work with application space in PN7642 IC   |
|       | itself7                                    |
| 4     | Working with crypto scripts8               |
| 4.1   | Deriving a key 8                           |
| 4.2   | Generating an encrypted key data           |
| 4.3   | Script options to be used9                 |
| 4.3.1 | Type of keys9                              |
| 4.3.2 | Key operation9                             |
| 4.3.3 | Key properties9                            |
| 4.4   | Providing the derivation message to script |
|       | and providing it to secure key mode        |
|       | commands9                                  |
| 4.4.1 | Generating a wrapping key from an input    |
|       | key                                        |
| 4.4.2 | Generating an encryption and decryption    |
|       | key from an input key11                    |
| 4.5   | Generating encrypted key data (wrapping)   |
| 4.0   | and providing data to demo app11           |
| 4.6   | Providing the derivation message,          |
|       | encrypted key data to Secure Key Mode      |
| 47    | Contracting the authentiaction data 12     |
| 4.7   | Certeraling the authentication data        |
| 4.0   | Sample data for OpenSession commands       |
|       | and APP POOT KEVs 11                       |
| 181   | Sample data for OpenSession command        |
| 4.0.1 | with NYP TPT KEV 128-bit                   |
| 482   | Sample data for OpenSession command        |
| 4.0.2 | with NXP_TPT_KEV_256-bit 15                |
| 483   | Sample data for OpenSession command        |
| 1.0.0 | with APP_ROOT_KEY 128-bit16                |
| 4.8.4 | Sample data for OpenSession command        |
|       | with APP_ROOT_KEY 256-bit 17               |
| 5     | Working with Secure Key Mode demo          |
|       | application                                |
| 5.1   | Entering into the Secure Key Mode of       |
|       | PN7642                                     |
| 5.2   | Getting the Die-ID of the PN7642 IC 20     |
| 5.3   | Open a session for working on different    |
|       | keys20                                     |
| 5.4   | Provisioning APP_ROOT_KEY21                |
| 5.5   | Provisioning APP_MASTER_KEY                |
| 5.6   | Provisioning APP_FIXED_KEY                 |

| 5.7  | Updating an APP_MASTER_KEY                  | 24  |
|------|---------------------------------------------|-----|
| 5.8  | Updating an APP FIXED KEY                   | 25  |
| 5.9  | Deleting a APP MASTER KEY                   | 26  |
| 5.10 | Deleting a APP FIXED KEY                    | 26  |
| 5.11 | Locking further provisioning of APP         |     |
| •••• | ROOT KEY (either 128/256 bit)               | 26  |
| 5 12 | Getting the SKM information                 | 27  |
| 5 13 | Provisioning the APP ASYMM KEY which        |     |
| 0.10 | is auto-generated inside PN7642             | 27  |
| 5 1/ | Provisioning the ADD ASYMM KEY which        |     |
| 5.14 | is provided in plain format                 | 20  |
| - 4- |                                             | 20  |
| 5.15 | Provisioning the APP_ASYMM_KEY which        | ~ ~ |
|      | is provided in encrypted format             | 28  |
| 5.16 | Setting up the domain parameters for        |     |
|      | asymmetric keys                             | 30  |
| 5.17 | Getting the public key to the corresponding |     |
|      | APP_ASYMM_KEY private key                   | 30  |
| 5.18 | Deleting the APP ASYMM KEY private          |     |
|      | key                                         | 31  |
| 5.19 | Purging the application keys                | 31  |
| 6    | References                                  | 32  |
| 7    | Abbreviations                               |     |
| 8    | Legal information                           | 34  |
| •    | Logar millionnation                         |     |

Please be aware that important notices concerning this document and the product(s) described herein, have been included in section 'Legal information'.

#### © 2023 NXP B.V.

#### All rights reserved.

For more information, please visit: http://www.nxp.com